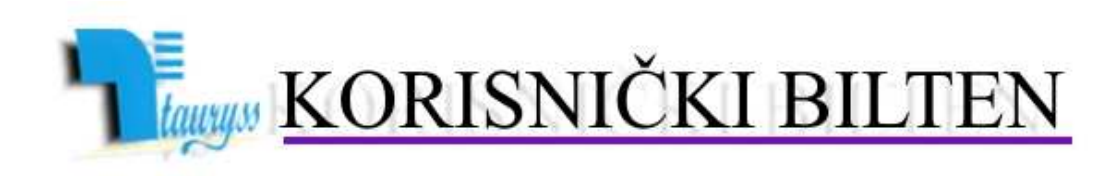

TAURYSS, Preduzeće za informatički inženjering, Beograd POSLOVNO-KNJIGOVODSTVENI PROGRAM TAUR

BROJ

3

web: <u>www.tauryss.rs</u> e-mail: <u>tauryss@eunet.rs</u>

## Sadržaj

## Poštovani korisnici Poslovno-knjigovodstvenog programa Taur !

U ovom broju obrađujemo sledeću temu:

• Izrada bilansa za 2014.godinu i predaja istih u elektronskom obliku.

Pozivamo Vas da uzmete aktivno učešće i da svojim predlozima doprinesete da rešenje što bolje odgovara Vašim potrebama. Vaše predloge šaljite na e-mail adresu: tauryss@eunet.rs.

## Izrada bilansa za 2014.godinu i predaja istih u elektronskom obliku

- 1. Stavili smo na sajt doradu koja se odnosi na izradu i elektronsku predaju bilansa stanja, bilansa uspeha i statističkog aneksa. Ovu doradu možete preuzeti na uobičajen način.
- Nakon postavljanja dorade, potrebno je da postavite i aktuelne šeme za izradu ovih izveštaja. Ovo radite samo jednom, i to pomoću pomoćnog programa, a na sledeći način: Finansijsko knjigovodstvo -> Pomoćni programi -> Postavi šeme za bilanse i aneks.
- 3. Kada otvorite svaki od pomenutih izveštaja, uočite dugme za ažuriranje odgovarajuće šeme pomoću koje program izrađuje izabrani izveštaj i koju možete samostalno pregledati, proveriti, dopuniti i korigovati.
- 4. Za svaki od tih izveštaja postoje dve vrste šema. Program koristi jednu od te dve u zavisnosti od toga da li ste firmu za koju radite ove izveštaje svrstali prema veličini u mikro (jedna šema) ili malo, srednje, veliko (druga šema). Podešavanje veličine firme obavljate na formi koju uobičajeno otvarate za podešavanje podataka za firmu, a to je: Glavni sadržaj -> Podešavanja -> Korisnik.
- 5. Kod popunjavanja ovih izveštaja program koristi saldo konta. Pri tome, program uzima ono saldo (dugovno ili potražno) koje je odgovarajuće klasi kojoj konto pripada. Zato je potrebno da proverite da li je u programu korektno označena vrsta klase u ovom pogledu. Ovo radite na sledeći način:

Finansijsko knjigovodstvo -> Šifarnici -> Kontni okvir -> Jednocifrena konta -> u tabeli proverite šta stoji u koloni Vrsta. Ako je sadržaj te kolone prazan ili ako stoji slovo D - to znaci da je ta klasa dugovna (program će uzimati dugovni saldo), ako stoji slovo P - to znači da je ta klasa potražna (program će uzimati potražni saldo). Proverite i po potrebi korigujte, odnosno podesite pravilno.

- 6. Kada radite izabrani bilans ili aneks, možete povući automatski podatke iz prethodne godine tako što pre izrade zakačite opciju za povlačenje podataka iz prethodne godine. Ako te opcije nema na ekranu to je samo zato što podaci za tu firmu za prethodnu godinu nisu dostupni programu.
- 7. Kada radite izabrani bilans ili aneks, preporučujemo da od više ponuđenih opcija zakačite samo opciju Iskaži iznose u hiljadama i opciju za automatsko povlačenje podataka iz prethodne godine (ako je dostupna), sve ostale opcije nemojte da zakačinjete.
- 8. Kada izradite izabrani bilans ili aneks, i kada dobijete na ekranu tabelu sa podacima, i kada se doterali podatke tako da su spremni za prenos na portal APR elektronski, tada možete napraviti potrebni xml fajla za namenu elektronske predaje, odnosno za učitavanje na portal APR-a. Ovo radite pomoću Alatke -> Pravi XML fajl za elektronsku predaju.